# 付録A 対応プロトコル

• TCP/IP

TCP#9100、LPD、FTP、IPP、HTTP、TELNET、DHCP、BOOTP、SNMP、POP3、SMTP、DNS、IPv6、ICMP6、WINS、TCP、UDP、ARP、RARP、IP、ICMP、NetBIOS over TCP

- NetBEUI
  - SMB/CIFS, NetBIOS

# 付録B IPv6機能について

製品に搭載されるIPv6機能についての利用方法と制限事項について説明します。

### IPv6とは?

TCP/IPはInternetとともに広く普及してきたプロトコルですが、現在のInternet Protocol (IPv4) ではホ ストアドレスを表わすためのフィールドが32bitしかないため、あと数年すればそのアドレス空間が枯 渇してしまう見込みとなっています。

そこで、アドレス空間の拡大を図り、さらに従来のTCP/IPで問題となっていた部分を修正したり、欠けていた機能を追加して、新しいプロトコル体系の取り決めが行われています。それがInternet Protocol Version 6 (IPv6) です。

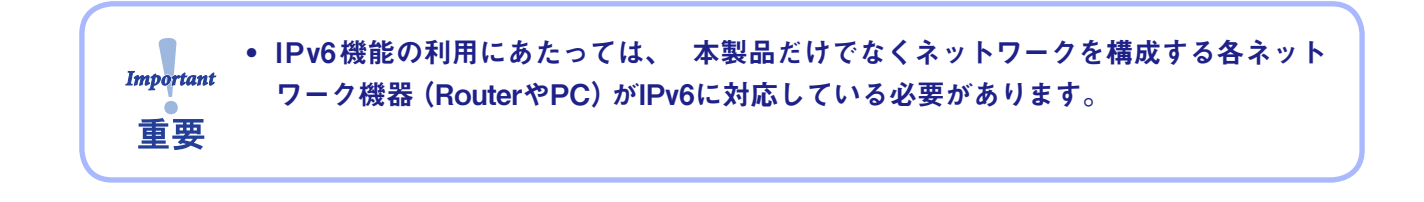

### IPv6機能概要

IPv6に対応する操作

本製品のIPv6機能ではIPv6ネットワークにて以下の操作を行うことができます。

- TELNETまたはHTTPによる設定
- FTPまたはLPRによる印刷
- ping6コマンドによる応答確認
- traceroute6コマンドによる経路追跡

本製品のIPv6アドレス本製品のリンクローカルアドレスは以下のとおりです。

リンクローカルアドレス: FE80:0:0:0:02A0:7A:92FF:FExx:yyzz

(xxyyzzは本製品のEthernetアドレスの下3桁です)

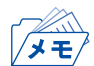

• IPv6ネットワーク上にステートレス自動設定機能を持つIPv6ルーターが存在する場合は、ルーター から自動設定することができます。

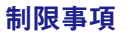

- Important
   本製品のIPv6アドレス設定方法はリンクローカル及びステートレス自動設定の2種類

   重要
   だけです。マニュアル設定およびステートフル自動設定 (DHCPv6) には対応していません。
  - セキュリティ機能は認証ヘッダー (AH)、暗号ペイロード (ESP) ともに対応していません。
  - IPv6ヘッダーのトラフィック・クラスおよびフロー・ラベルは0固定です。
  - 巨大ペイロード・オプションには対応していません。
  - パケットの断片化/再構成には対応していますが、ヘッダー部を含め3072 byteを上限としています。
  - SNMPのIPv6 MIBには対応していません。
  - IPv6ネットワーク上における付属ツールの一覧検索には対応していません。
  - IPv6を利用してバナーページの印刷を行った場合、IPアドレス部分は0.0.0として印刷 されます。

### 利用方法

#### 本製品のIPv6機能を有効にする

本製品のIPv6機能は工場出荷時設定にて機能しないよう設定されています。 IPv6機能を有効にするには以下の操作を行います。

- **1.** 通常のTCP/IP設定によりIPv4アドレスを割り当てます。 (通常のTCP/IP設定は、第1章「プリンターのネットワーク設定」を参照してください)
- 2. Webブラウザ、または、telnetコマンドを用いて本製品にアクセスします。
- **3.** 本製品の「TCP/IP設定」の「IPv6」項目を"ENABLE"に設定します。
- 4. 設定を保存後、本製品を再起動します。

以上の操作にて本製品のIPv6機能が有効になります。

#### OSのIPv6機能を有効にする

ここでは Windows XP上でのIPv6環境構築例を記載します。その他OS環境下でのIPv6環境構築方法に 関しましては、各OSのマニュアルを参照してください。

(1) Windows XPのIPv6機能を有効にするコマンドプロンプトを起動し、"ipv6.exe"を実行します。(コマンド入力例)

C:¥> ipv6 install

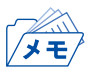

ipv6.exeに関する詳しい操作方法は、マイクロソフト社のWebページを参照してください。

(2) HostsファイルにIPv6アドレスを登録する

Windows XPのHostsファイルに本製品のIPアドレスとホスト名との関連付け情報を登録します。 Hostsファイルに関連付け情報を登録することで、IPアドレスではなくホスト名を指定して本製品と 通信できるようになります。

Windows XPのHostsファイルは下記フォルダーに格納されています。 メモ帳などを用いて本製品の情報を追加してください。

格納先フォルダー: C:¥windows¥system32¥drivers¥etc (OSインストールドライブがC:の場合) ファイル名 : hosts (Hostsファイル入力例) ゚メモ # Copyright (c) 1993-1999 Microsoft Corp. # # This is a sample HOSTS file used by Microsoft TCP/IP for Windows. # # Additionally, comments (such as these) may be inserted on indivisual # lines or following the machine name denoted by a '#' symbol. # # For example: # # 102. 54. 94. 97 rhino.acme.com # source server # x. acme. com 38. 25. 63. 10 # x client host 127.0.0.1 localhost fe80::2a0:7aff:fe00:035c pbox 本製品のIPアドレス 本製品のホスト名(任意)

(3) Windows XP付属の下記ユーティリティで本製品へアクセスする Windows XPでは下記の操作が可能です。

- Internet Explorer 6.0による本製品の設定操作
- UNIX用印刷サービスによるアプリケーション印刷操作
- コマンドプロンプトからの "lpr"、"FTP"コマンドを使用しての印刷動作
- コマンドプロンプトからの "ping6"コマンドを使用しての応答確認

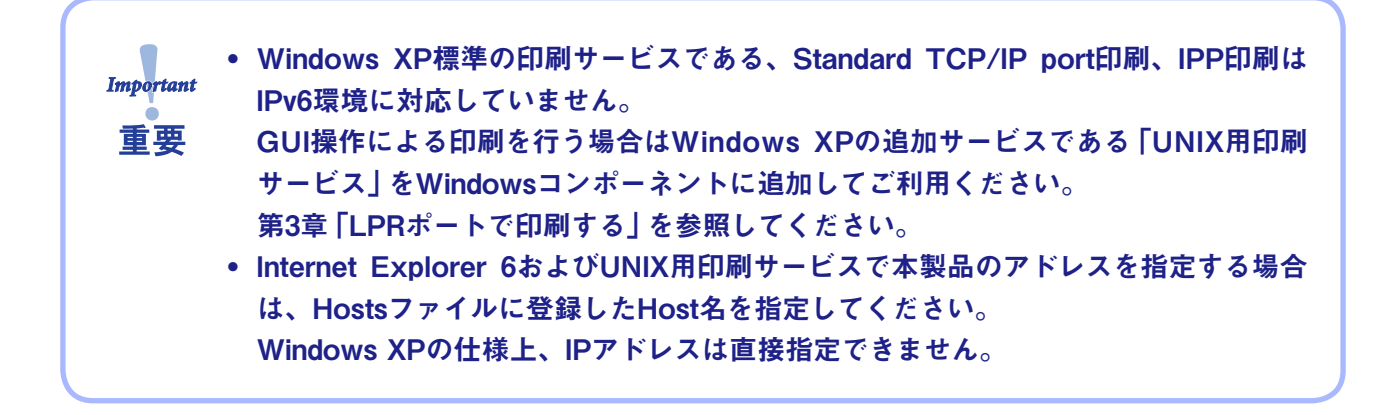

# 付録C Network Plug & Playについて

本製品は Windows XP環境において自動的にネットワーク接続を検知することができます。本製品を ネットワークに接続するだけで、Windows XPの「マイ ネットワーク」内に本製品のアイコンが一覧表 示されます。表示された本製品のアイコンをダブルクリックすることで、本製品のWebページが表示さ れ、設定の変更やステータス情報の参照が行えます。

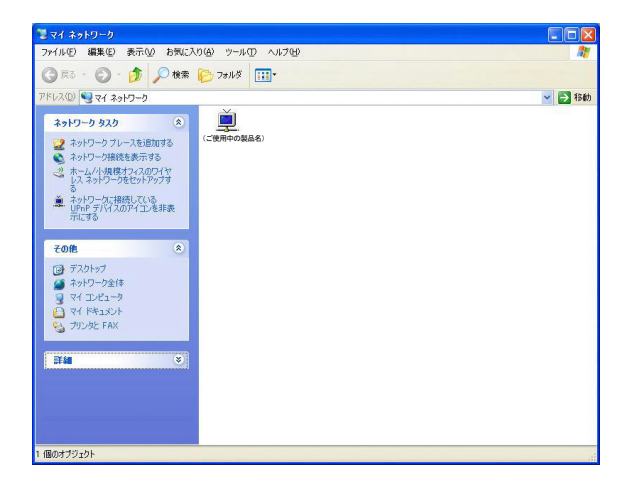

Windows Vista/Windows 7/Windows Server 2008では標準でこの機能 (ネットワーク探索) が有効に なっていますが、Windows XP/Windows Server 2003でこの機能を使用するにはパソコンに下記の設 定を行います。

### Windows XP/Windows Server 2003の設定

- 1. 「マイ ネットワーク」を右クリックし、「プロパティ」を選択します。
- **2.** ネットワーク接続の「詳細設定」メニューから「オプション ネットワークコンポーネント」を選択 し、オプション ネットワークコンポーネントウィザードを起動します。
- 3. 「ネットワークサービス」を選択し、「詳細」ボタンをクリックします。
- **4**. 「ユニバーサルプラグアンドプレイ」にチェックを入れ、「OK」ボタンをクリックします。
- 5. 「次へ」をクリックすると、自動的にコンポーネントをインストールします。

# 付録D E-Mail警告通知機能(SMTP)

E-Mail警告通知機能を使用すると、プリンター・ステータスをE-Mailで検知することができます。本 製品はプリンター・ステータスが変化する毎に、指定のE-Mailアドレス(2アドレスまで指定可能)に E-Mailでプリンター・ステータスを送信します。この機能を用いるとインターネットを介してプリン ター・ステータスの「用紙切れ」「オフライン」「プリンタエラー」を検知することができます。

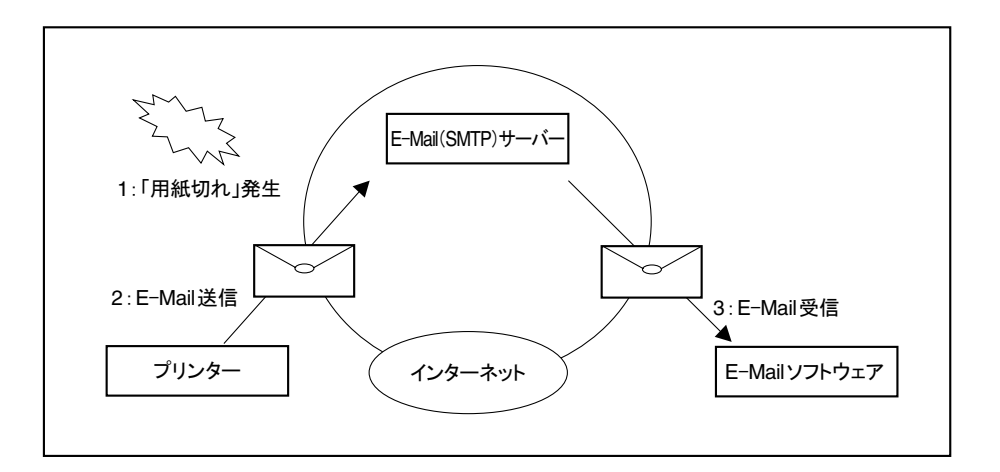

本機能の設定は、Print Manager、Webブラウザ、TELNETで行うことができます。Print Managerを 使って本機能の設定を行う場合は、次の手順で行います。

1. Print Managerを起動し、一覧画面から設定する本製品を選択します。

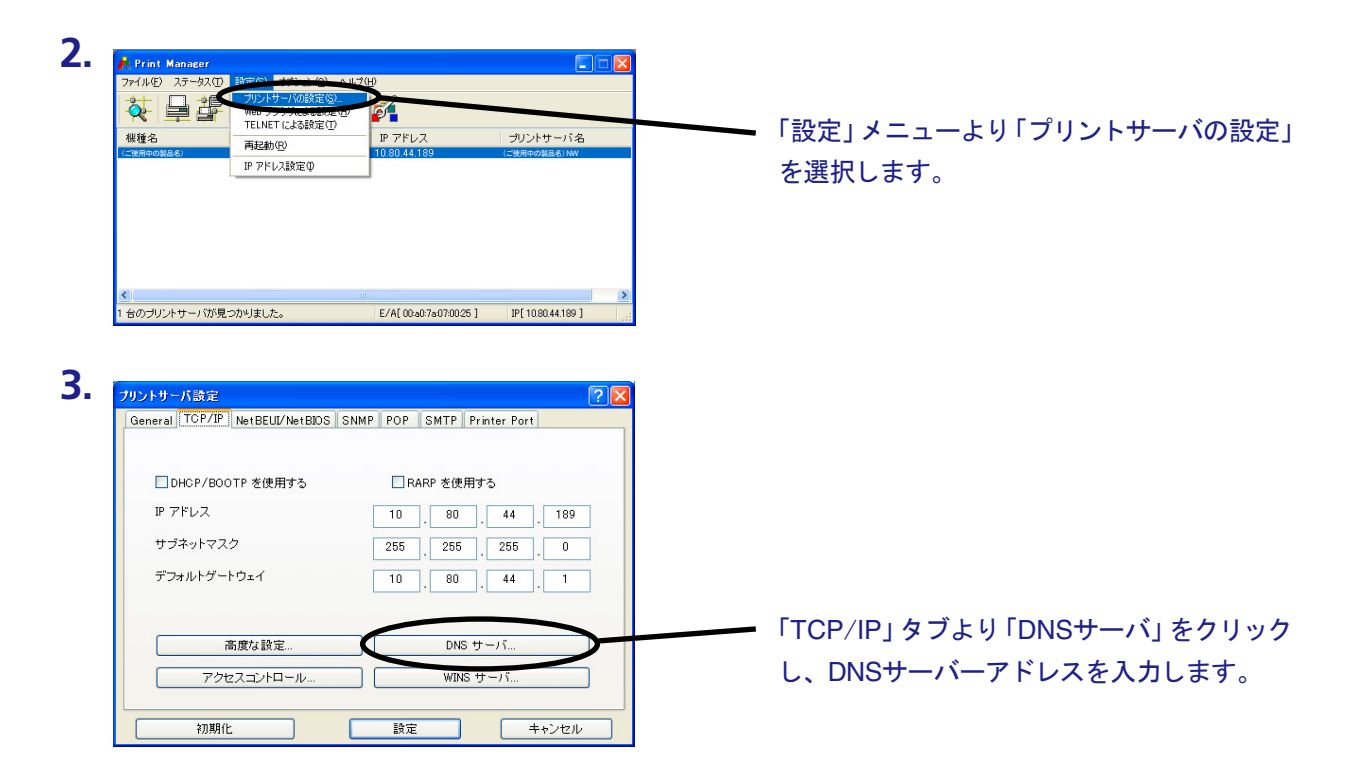

| SMP サーバ名  |          |                                       |
|-----------|----------|---------------------------------------|
| 送信先アドレス 1 |          | 「SMTP」タブを選択し、E-Mailの送信先情報             |
| 送信先アドレス 2 | 送信条件 1   | を入力します。                               |
|           | 送信条件 2   | □□□□□□□□□□□□□□□□□□□□□□□□□□□□□□□□□□□□□ |
| 初期化       | 設定 キャンセル |                                       |

5. 本製品を再起動した後、設定情報が有効になります。

本製品からは次のようなE-Mailメッセージが送信されます。

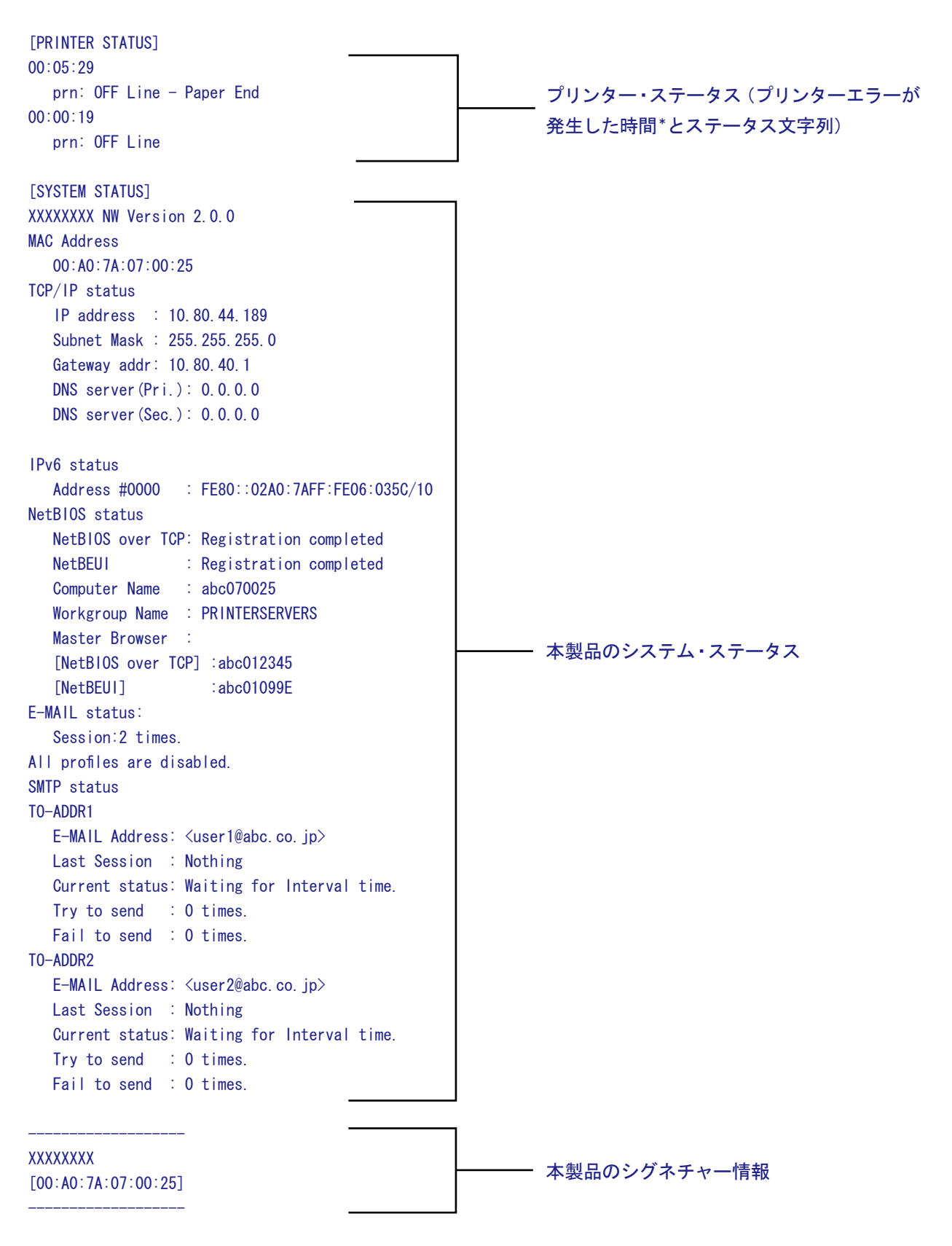

\*本製品を起動してからの時間。

# 付録E E-Mail印刷機能(POP)

E-Mail印刷機能を使うと、インターネットを介して送信されてきたE-Mailデータを直接プリンターに出 力することができます。プリンターに出力するE-Mailデータは、E-Mail本文、およびE-Mailに添付され るテキストファイル (\*.txt)、または、プリンター・ドライバーを介して生成された印刷データファイル (\*.prn)を印刷することができます(ファイル拡張子が"\*.prn","\*.txt"以外の添付ファイルはファイル名の みが印刷されます)。

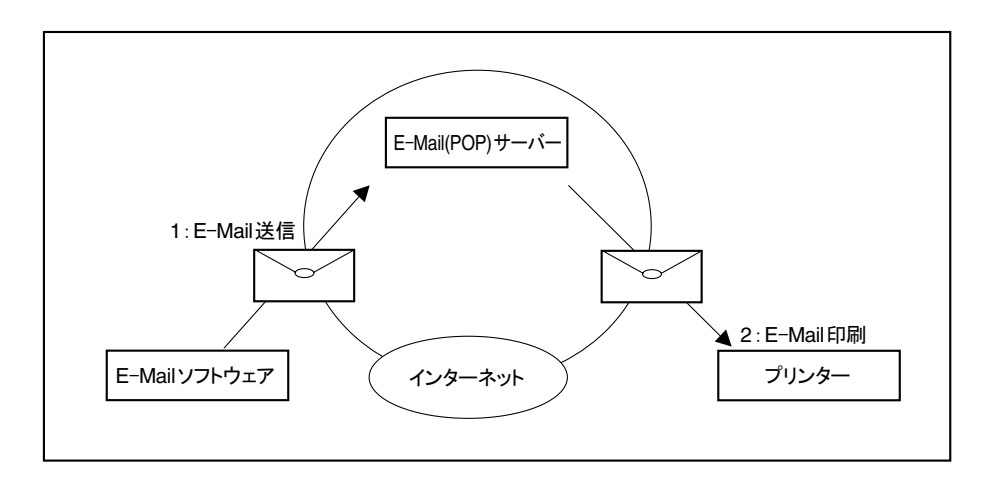

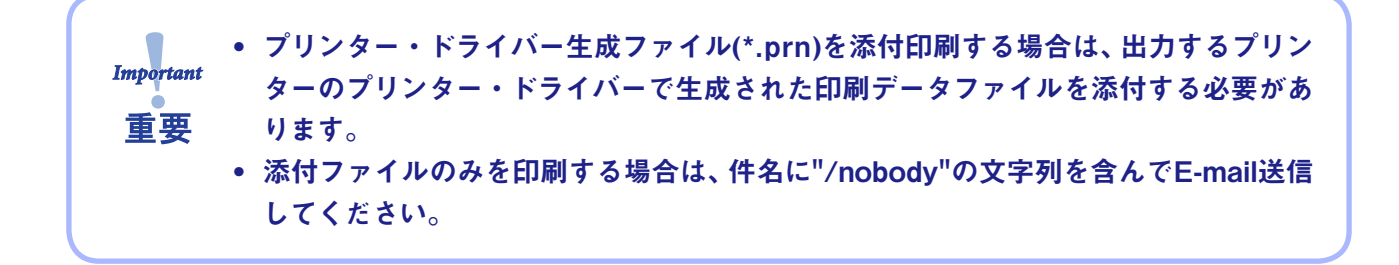

本機能の設定は、Print Manager、Webブラウザ、TELNETで行うことができます。Print Managerを 使って本機能の設定を行う場合は、次の手順で行います。

1. Print Managerを起動し、一覧画面から設定する本製品を選択します。

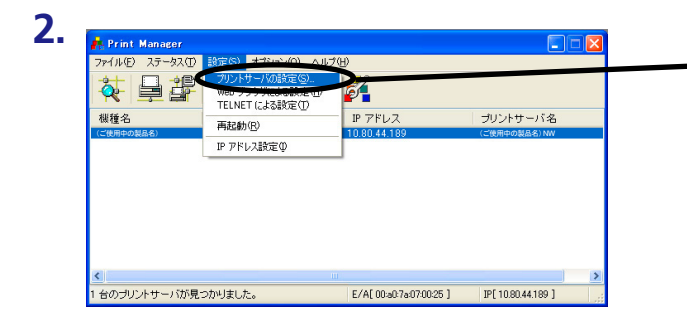

「設定」メニューより「プリントサーバの設定」
 を選択します。

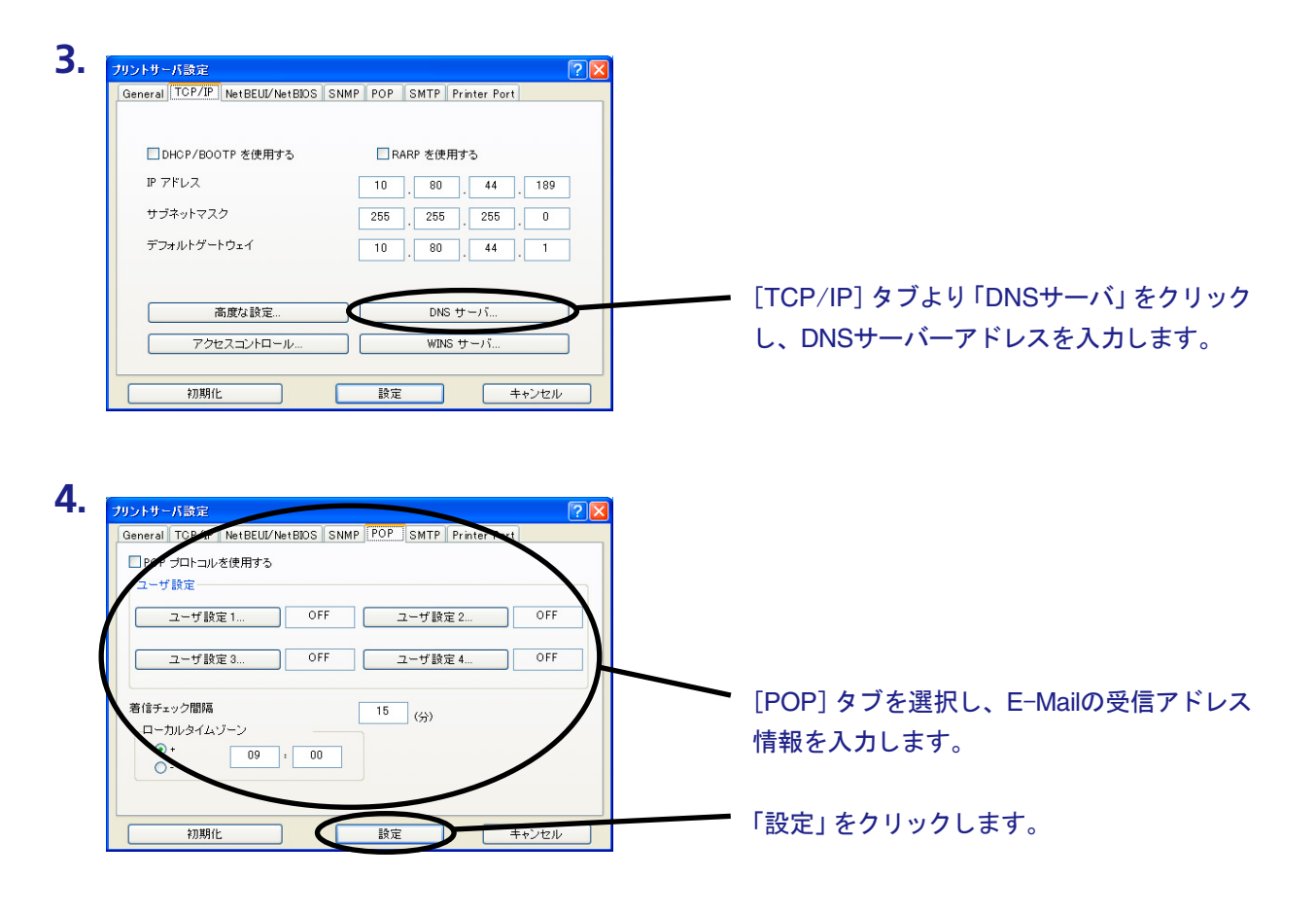

• 受信アドレス情報の各設定項目に関しては、第5章「Print Managerで本製品の設定を行う」を参照し メモノ てください。

5. 本製品を再起動した後、設定情報が有効になります。

# 付録F 管理情報を確認する

Webブラウザ表示に関しては第5章「設定に関する機能」を、FTPに関しては第4章「UNIX/Linux環境で 使用する」を参照してください。

### プリンターの論理ポートステータスを確認する

Webブラウザ画面で確認する

Webブラウザ画面の「ポート情報」をクリックすることにより、論理ポートステータスを確認できます。

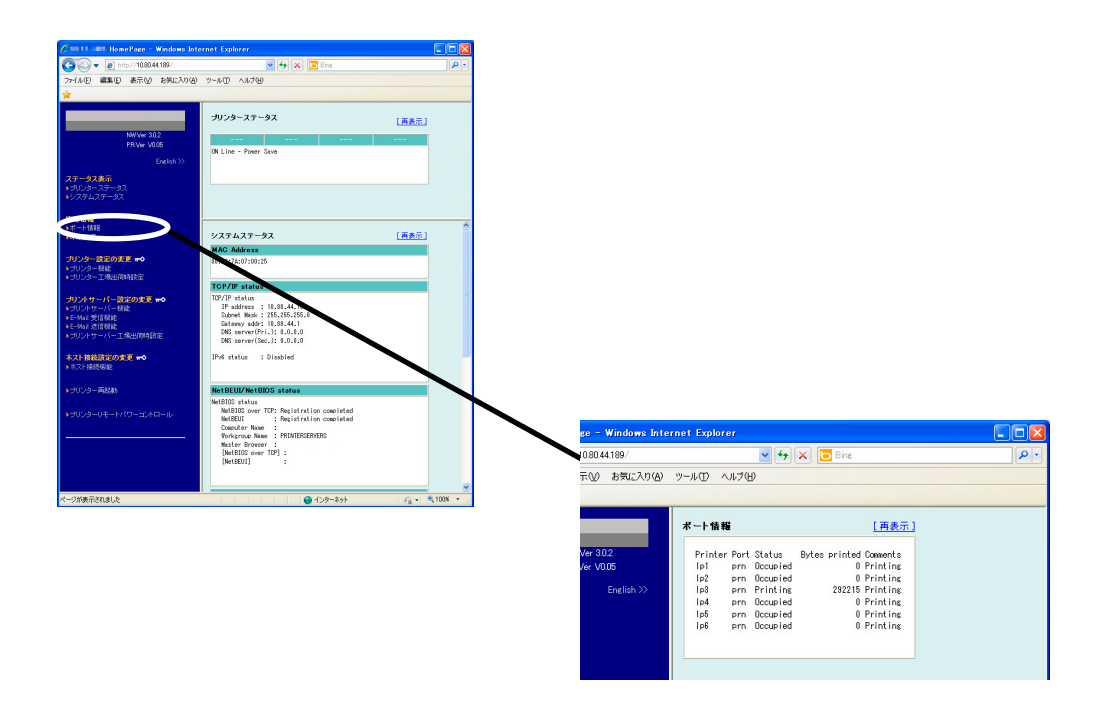

### FTPで取得する

ルートディレクトリにて「get status」を実行することで、statusファイルが作成され下記例のような論 理ポートステータスが格納されます。

statusファイルはASCII文字列にて構成されます。

#### 例)

| Printer | Port | Status   | Bytes printed | Comments |
|---------|------|----------|---------------|----------|
| lp1     | prn  | Occupied | 0             | Printing |
| lp2     | prn  | Occupied | 0             | Printing |
| lp3     | prn  | Printing | 292215        | Printing |
| lp4     | prn  | Occupied | 0             | Printing |
| lp5     | prn  | Occupied | 0             | Printing |
| lp6     | prn  | Occupied | 0             | Printing |
|         |      |          |               |          |

| Printer       | 印刷先ポート(論理プリンターポート) |             |  |  |
|---------------|--------------------|-------------|--|--|
| Port          | 物理プリンターポート         |             |  |  |
| Status        | 論理ポートのステータス        |             |  |  |
|               | Available          | 印刷可能        |  |  |
|               | Printing           | 印刷中         |  |  |
|               | Occupied           | 他の論理ポートで印刷中 |  |  |
| Bytes printed | 印刷済みバイト数           |             |  |  |
| Comments      | プリンターのステータス        |             |  |  |
|               | No Error           | 印刷可能        |  |  |
|               | Printer off-line   | オフライン       |  |  |
|               | Printing           | 印刷中         |  |  |
|               | Paper out          | 紙無し         |  |  |

### プリンターの印刷ログを確認する

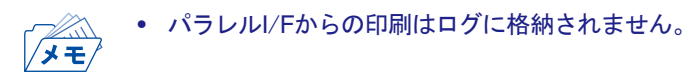

#### Webブラウザ画面で確認する

Webブラウザ画面の「印刷履歴」をクリックすることにより、印刷ログを確認できます。

| Const. ant HomePage - Windows Inte                            | rnet Explorer                                                                | 66             |
|---------------------------------------------------------------|------------------------------------------------------------------------------|----------------|
| 🚱 🗣 🔊 http://10.80.44.189/                                    | 👻 🏘 🗙 🔽 Bing                                                                 | ٩              |
| - 77-1ル(E) 編集(E) 表示(y) お気に入り(A)                               | 7-10 ALTO                                                                    |                |
| *                                                             |                                                                              |                |
|                                                               | プリンターステータス                                                                   | (再表示)          |
| NWVer 302                                                     |                                                                              |                |
| From YUUD                                                     | ON Line - Power Save                                                         |                |
| 72-4782                                                       |                                                                              |                |
| > ブリンターステータス<br>メンステレステータス                                    |                                                                              |                |
| · · · · · · · · · · · · · · · · · · ·                         |                                                                              |                |
| 管理情報                                                          |                                                                              |                |
|                                                               | システムステータス                                                                    | (再表示)          |
| プリンター設定の変更 🗝                                                  | 10:40:74:07:00:25                                                            |                |
| <ul> <li>● ラリンター工場出商時設定</li> </ul>                            |                                                                              |                |
| プリントサーバー設定の実更 🗝                                               | TCP/IP status                                                                |                |
| ▶ゴリントサーバー総統<br>▶E-Mai 受信税統                                    | IP address                                                                   |                |
| <ul> <li>E-Mail 送信税総</li> <li>&gt; プリントサーバーT満平御時設定</li> </ul> | Gateway addr: 10.017<br>DMS server(Pri.): 0.0.17                             |                |
|                                                               | DNS server(Sec.): 0.0.0.0                                                    |                |
| 本スト振発設定の変更 ==○<br>▶ ホスト接続機能                                   | JPv6 status : Disabled                                                       |                |
| Autorian Tana                                                 | Not DE HEARING CONTRACT                                                      |                |
| • 3023 - estats                                               | NetBIOS status                                                               |                |
| ▶ プリンターリモートバワーコントロール                                          | NetBIDS over TCP: Registration completed<br>NetBEUI : Registration completed |                |
|                                                               | Computer Name :<br>Workproup Name : PRINTERSERVERS                           |                |
|                                                               | Master Browser :<br>[MetBIOS over TCP] :                                     |                |
|                                                               | (NetBEUI) :                                                                  |                |
|                                                               |                                                                              |                |
| ページが表示されました                                                   | 🕒 129-291                                                                    | - • • • 100K • |
|                                                               |                                                                              |                |
|                                                               |                                                                              |                |
|                                                               |                                                                              |                |
|                                                               |                                                                              |                |
|                                                               |                                                                              |                |
|                                                               |                                                                              |                |
|                                                               |                                                                              |                |
|                                                               |                                                                              |                |
|                                                               |                                                                              |                |
|                                                               |                                                                              |                |

#### FTPで取得する

FTPのルートディレクトリにて「get account」を実行することで、accountファイルが作成され、下記例のような印刷ログが格納されます。

accountファイルはASCII文字列にて構成されます。

#### 例)

| JOB | USER |                                                                                                    | IP_Address         | PROT | PORT | S | BYTES | ETIME      |
|-----|------|----------------------------------------------------------------------------------------------------|--------------------|------|------|---|-------|------------|
| 8   | ABCD |                                                                                                    |                    | BEUI | prn  | C | 37020 | 00' 00' 05 |
| 7   | ABCD | <user1@abc.< td=""><td>192</td><td>POP</td><td>lp1</td><td>C</td><td>230</td><td>00' 00' 05</td></user1@abc.<> | 192                | POP  | lp1  | C | 230   | 00' 00' 05 |
| 6   | root |                                                                                                    | 192. 168. 128. 200 | FTP  | lp6  | C | 213   | 00' 00' 05 |
| 5   |      |                                                                                                    |                    | USB  | prn  | C | 1232  | 00' 00' 01 |
| 4   | ABCD |                                                                                                    | 192. 168. 128. 100 | NBT  | prn  | C | 39285 | 00' 00' 12 |
| 3   | ABCD |                                                                                                    | 192. 168. 128. 100 | IPP  | lp2  | С | 39288 | 00' 00' 12 |
| 2   |      |                                                                                                    | 192. 168. 128. 100 | LPD  | lp3  | C | 39314 | 00' 00' 13 |
| 1   |      |                                                                                                    | 192. 168. 100. 2   | RAW  | pr3  | С | 38089 | 00' 00' 14 |

| 内訳         |                                                                                                    |                       |  |  |  |
|------------|----------------------------------------------------------------------------------------------------|-----------------------|--|--|--|
| JOB        | 本製品内部に割り振るJOB-ID<br>JOB-IDは、下記の範囲で照準に割り当てていき、最大値(65535)に達した<br>場合は1に戻ります。<br>16 bit unsigned: 1-65535<br>表示は、最大20JOBまでで、表示順はJOB_IDが大きい順となります。 |                       |  |  |  |
| USER       | 印刷ユーザー名 (16 byteまで) *1                                                                                                    |                       |  |  |  |
| IP_Address | IP_Address <sup>*2</sup>                                                                                                    |                       |  |  |  |
| PROT       | 印刷プロトコル                                                                                                    |                       |  |  |  |
|            | LPD                                                                                                    | LPD印刷                 |  |  |  |
|            | FTP                                                                                                    | FTP印刷                 |  |  |  |
|            | RAW                                                                                                    | TCP/IP Raw Port印刷     |  |  |  |
|            | IPP                                                                                                    | IPP印刷                 |  |  |  |
|            | POP                                                                                                    | POP印刷                 |  |  |  |
|            | NBT                                                                                                    | NetBIOS over TCP/IP印刷 |  |  |  |
|            | BEUI                                                                                                    | NetBEUI印刷             |  |  |  |
|            | USB                                                                                                    | USB印刷                 |  |  |  |
| PORT       | ユーザーが印刷に使用した論理ポート名                                                                                                    |                       |  |  |  |
| S          | 印刷状況 (C:Complete、P:Printingの2つ)                                                                                                    |                       |  |  |  |
| BYTES      | プリンターへの送信バイト数                                                                                                    |                       |  |  |  |
| ETIME      | データ送信にかかっている、またはデータ送信終了までの時間(時'分'秒'<br>で表示)                                                                                                   |                       |  |  |  |

\*1 USB、TCP/IP Raw Port印刷では、USER名は空白となります。
 POP印刷では、USER名<Mailアドレス>を最大16バイトまで格納します。

\*2 NetBEUI、POP、USB印刷では、IP\_Addressは空白となります。

### JBアドバンスト・テクノロジー株式会社

http://www.jbat.co.jp